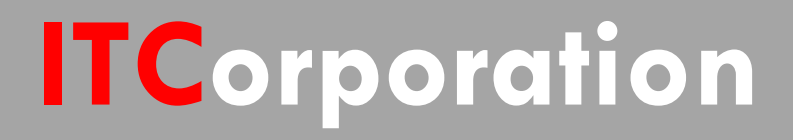

# SecureFirst

How to control / restrict traffic over a site to site VPN tunnel using Access Rules

KNOWLEDGE DATABASE

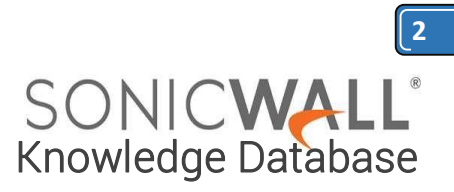

### How to control / restrict traffic over a site to site VPN tunnel using Access Rules

This article illustrates how to restrict traffic to a particulare IP Address and /or a Server over a site to site VPN tunnel. This way of controlling VPN traffic can be achieved by Access Rules.

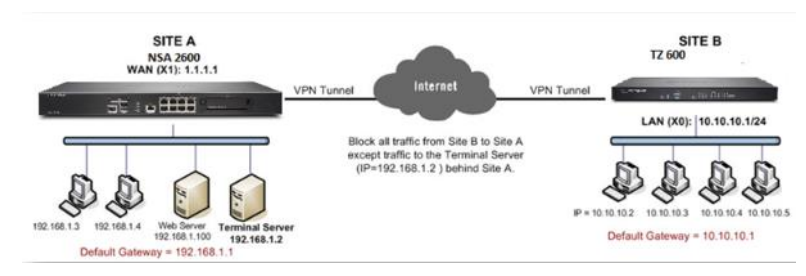

For this scenario it is assumed that a site to site VPN tunnel between an NSA 2600 and a TZ 600 has been established and the tunnel up with traffic flowing both ways.

Now, all traffic from the the hosts behind the TZ 600 should be blocked except Terminal Services (RDP traffic to a Terminal Server behind the NSA 2600.

On the other hand, the hosts behind the NSA 2600 should be able to access everything behind the TZ 600. The configuration of each firewall is the following:

Site A (NSA 2600 ) WAN (X1) IP: 1.1.1.1 LAN: 192.168.1.0/24

Site B (tz 600) WAN (X1) IP: 2.2.2.2 LAN: 10.10.10.0/24

Terminal Server IP: 192.168.1.2 Subnet Mask: 255.255.255.0 Default Gateway: 192.168.1.1 (X0 ip)

#### Procedure:

**Step 1.** Login to the Sonicwall Management Interface.

## Step 2. Navigate to the Network | Address Objects page.

**Step 3.** Create a new Address Object for the Terminal Server IP Address 192.168.1.2.

| Name:            | Terminal Server |       |  |  |  |  |  |
|------------------|-----------------|-------|--|--|--|--|--|
| Zone Assignment: | LAN             | *     |  |  |  |  |  |
| Туре:            | Host            | *     |  |  |  |  |  |
| IP Address:      | 192.168.1.2     |       |  |  |  |  |  |
| Ready            |                 |       |  |  |  |  |  |
|                  | Add             | Close |  |  |  |  |  |

## Step 4. Navigate to the Firewall | Access Rules page.

**Step 5.** Select **From VPN | To LAN** from the dropdown list or matrix.

**Step 6.** Create a **Deny** rule blocking all traffic from the remote site with details as per the screenshot. This will override the auto-created allow rule.

| General         | Advanced                        | QoS     |
|-----------------|---------------------------------|---------|
| Settings        |                                 |         |
| Action:         | C Allow C Deny C                | Discard |
| From Zone:      | VPN                             | v       |
| To Zone:        | LAN                             | Ψ       |
| Service:        | Any                             | •       |
| Source:         | Remote Site LAN                 | •       |
| Destination:    | Any                             | •       |
| Users Allowed:  | All                             | ÷       |
| Schedule:       | Always on                       | •       |
| Comment:        |                                 |         |
| 🔽 Enable Loggin | g                               |         |
| Allow Fragmer   | ted Packets                     |         |
| Don't invoke S  | ingle Sign On to Authenticate I | Users   |
| ady             |                                 |         |

0K

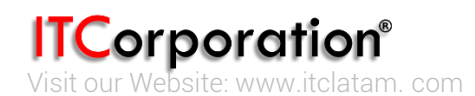

Help

Cancel

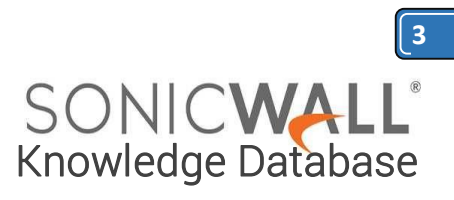

**Step 7**. Create an **Allow** rule with **Source** as the address object for the Remote Site, **Destination** as the address object for the Terminal Server IP Address and **Service** as Terminal Services.

| General        | Advanced                         | QoS     |
|----------------|----------------------------------|---------|
| Settings       |                                  |         |
| Action:        | C Allow C Deny C                 | Discard |
| From Zone:     | VPN                              |         |
| To Zone:       | LAN                              |         |
| Service:       | Terminal Services                |         |
| Source:        | Remote Site LAN                  | ŀ       |
| Destination:   | Terminal Server                  | ŀ       |
| Users Allowed: | All                              | l.      |
| Schedule:      | Always on                        |         |
| Comment:       |                                  |         |
| Enable Loggin  | ng                               |         |
| Allow Fragme   | nted Packets                     |         |
| Don't invoke   | Single Sign On to Authenticate U | lsers   |

#### How to Test:

Cancel

Help

0K

- From a host behind the TZ 600, RDP to the Terminal Server IP 192.168.1.2.
- Pinging other hosts behind the NSA 2600 should fail.
- Likewise, hosts behind the NSA 2600 will be able to ping all hosts behind the TZ 600.

# **RESOLUTION FOR SONICOS 6.5 AND LATER**

SonicOS 6.5 was released September 2017. This release includes significant user interface changes and many new features that are different from the SonicOS 6.2 and earlier firmware. The below

resolution is for customers using SonicOS 6.5 and later firmware.

This article illustrates how to restrict traffic to a particulare IP Address and /or a Server over a site to site VPN tunnel. This way of controlling VPN traffic can be achieved by Access Rules.

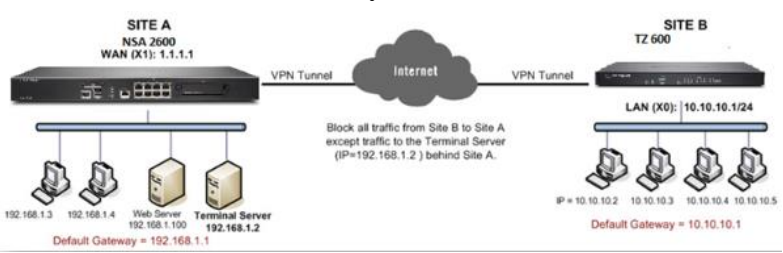

For this scenario it is assumed that a site to site VPN tunnel between an NSA 2600 and a TZ 600 has been established and the tunnel up with traffic flowing both ways.

Now, all traffic from the the hosts behind the TZ 600 should be blocked except Terminal Services (RDP traffic to a Terminal Server behind the NSA 2600.)

On the other hand, the hosts behind the NSA 2600 should be able to access everything behind the TZ 600. The configuration of each firewall is the following:

#### Site A (NSA 2600)

WAN (X1) IP: 1.1.1.1 LAN: 192.168.1.0/24

Site B (tz 600) WAN (X1) IP: 2.2.2.2 LAN: 10.10.10.0/24

Terminal Server IP: 192.168.1.2 Subnet Mask: 255.255.255.0 Default Gateway: 192.168.1.1 (X0 ip)

#### Default gateway of hosts: 10.10.10.1 (X0 ip)

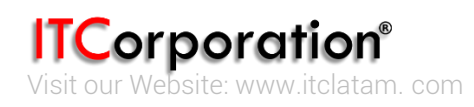

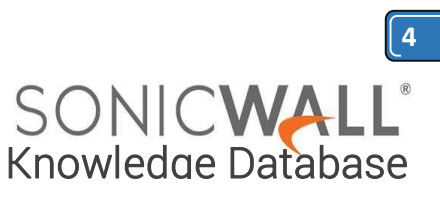

| SON | CWA | 111 | Network | Security       | Appliance         |
|-----|-----|-----|---------|----------------|-------------------|
|     |     |     |         | and a second p | a de la maria e e |

| Step 1. Login to the Sonicwall ManagementInterface on the NSA 2600 device.Step 2. Click Manage in the top navigation menuStep 3. Navigate to the Policies   Objects  Address Objects page. Create a new AddressObject for the Terminal Server IP Address192.168.1.2. |                            |  |  |  |  |  |  |
|----------------------------------------------------------------------------------------------------|----------------------------|--|--|--|--|--|--|
| Sonic <b>wal</b>                                                                                                    | Network Security Appliance |  |  |  |  |  |  |
| Name:                                                                                                    | Terminal Server            |  |  |  |  |  |  |
| Zone Assignment:                                                                                                    | LAN 👻                      |  |  |  |  |  |  |
| Type:                                                                                                    | Host 👻                     |  |  |  |  |  |  |
| P Address:                                                                                                    | 192.168.1.2                |  |  |  |  |  |  |
|                                                                                                    |                            |  |  |  |  |  |  |
| Ready                                                                                                    |                            |  |  |  |  |  |  |
|                                                                                                    | ADD CLOSE                  |  |  |  |  |  |  |

Dreedures

**Step 4.** Navigate to the **Policies | Rules | Access Rules** page.

**Step 5.** Select **From VPN** To **LAN** as shown in the screenshot

| General            | Advanced QoS     | GeolP                                      |  |  |  |  |  |  |
|--------------------|------------------|--------------------------------------------|--|--|--|--|--|--|
| Settings           |                  |                                            |  |  |  |  |  |  |
| Action:            | ◎ Allow          | card                                       |  |  |  |  |  |  |
| From :             | VPN              | -                                          |  |  |  |  |  |  |
| To :               | LAN              | -                                          |  |  |  |  |  |  |
| Source<br>Port:    | Any              | • •                                        |  |  |  |  |  |  |
| Service:           | Any              | -                                          |  |  |  |  |  |  |
| Source:            | Remote Networks  |                                            |  |  |  |  |  |  |
| Destination:       | Any              | -                                          |  |  |  |  |  |  |
| Users<br>Included: | All              | * these users will be denied if not exclud |  |  |  |  |  |  |
| Users<br>Excluded: | None             | " these users will be allowed.             |  |  |  |  |  |  |
| Schedule:          | Always on        | -                                          |  |  |  |  |  |  |
| Comment:           |                  |                                            |  |  |  |  |  |  |
| 🔽 Enable L         | ogging           | Enable Botnet Filter                       |  |  |  |  |  |  |
| Allow Fr           | agmented Packets | Enable SIP Transformation                  |  |  |  |  |  |  |
| Enable f           | low reporting    | Enable H.323 Transformation                |  |  |  |  |  |  |
| Enable p           | acket monitor    |                                            |  |  |  |  |  |  |
| Enable N           | lanagement "     |                                            |  |  |  |  |  |  |
| adv                |                  |                                            |  |  |  |  |  |  |
| ,                  |                  |                                            |  |  |  |  |  |  |
|                    |                  | ADD CLOSE HELP                             |  |  |  |  |  |  |

**Step 7**. Create an **Allow** rule with **Source** as the address object for the Remote Site, **Destination** as the address object for the Terminal Server IP Address and **Service** as Terminal Services.

| Updates<br>Licenses                | ⊕ A    | dd 🕞 Delete 🔹 | Search    |          | Show IPv4 & IF                | v6 - View A | IITypes + C G   | × •    | 0    | From ALL | • To ALL • |             |             |        |       |
|------------------------------------|--------|---------------|-----------|----------|-------------------------------|-------------|-----------------|--------|------|----------|------------|-------------|-------------|--------|-------|
| Firmware & Backaps<br>WXA Firmware |        | From          | Те        | Priority | Source                        | Destination | Service         | Action | User | WAN      | 1 ALL      | Disable DP1 | Flow report | Geo IP | Bolow |
| Restart                            |        | DMZ           | SMG       | 1        | Any                           | Any         | Any             | Allow  | A0   | DMZ      | , LAN      | 100         |             |        |       |
| Connectivity                       | 🖂 2.   | DWZ           | DM2       | 2        | Any                           | Arry        | Any             | -      | 48   | VPN      | 1 WAN      |             |             |        |       |
| > VPN                              | 0.1    | DMZ           | LAN       | 1        | Any                           | Any         | Any             | Dery   | AB   |          | 1 DMZ      | 1           |             |        |       |
| SSL VPN                            | 11.4   | DMZ           | LAN       | 2        | Any                           | Any         | Any             | Dev    | AE   | SOLVPT   | * VPN      |             |             |        |       |
| Access Points     Wireless         |        | DMZ           | MULTICAST | 4        | Any                           | Any         | Henbenhip Query |        | AL   | WLAN .   | 1          | •           |             | 0      | 0     |
| 3G/4G/Hodern                       | 11 e : | OMZ           | MULTICAST | 2        | Any                           | Any         | SGMP            | Dary   | AL   | • UN •   | Nore .     | 1           |             | •      | 0     |
| Dalation descention                | 图7     | DMZ           | HULTICAST | 3        | Any                           | Any         | Any             | -      | - 10 |          | ****       |             |             |        |       |
| 4 Rales                            | 12+    | DMZ           | HULTICAST | 4        | Amy                           | Any         | Any             | Alleri | AE   |          | None       |             |             |        |       |
| Access Fules                       |        | DMZ           | VPN       | 1        | WLAN RemoteAccess<br>Networks | Any         | Any             | Aller  | AL   |          | Nore       |             |             |        |       |
| Advanced Application Control       | 1 20   | DM2           | VPN       | 2        | WAN RemoteAccess<br>Networks  | Any         | Any             | Allow  | Al   |          | None       |             |             |        |       |
| <ul> <li>Objects</li> </ul>        | 1 11   | DMZ           | WAN       | 3        | Any                           | Any         | Any             | Abbe   | All  |          | None       |             |             |        |       |
|                                    | 1 32   | DMZ           | WAN       | 2        | Any                           | Any         | Any             | ABOW   | A9   |          | None       |             |             |        |       |
| System Setup                       | E 10   | DHZ           | WLAN      | 1        | Any                           | Any         | Any             | Deny   | Al   |          | Nore       |             |             |        |       |
| • Users                            | 1 14   | DMZ.          | WLAN      | 2        | Any                           | Anv         | Any             | Dwny   | A2   |          | None       |             |             |        |       |
| <ul> <li>Network</li> </ul>        | 17 15  | LAN           | DHZ       | 1        | Any                           | Any         | Any             | Allery | AZ   |          | None       |             |             |        |       |

**Step 6.** Create a **Deny** rule blocking all traffic from the remote site with details as per the screenshot. This will override the auto-created allow rule.

#### How to Test:

- From a host behind the TZ 600, RDP to the Terminal Server IP 192.168.1.2.
- Pinging other hosts behind the NSA 2600 should fail.
- Likewise, hosts behind the NSA 2600 will be able to ping all hosts behind the TZ 600.

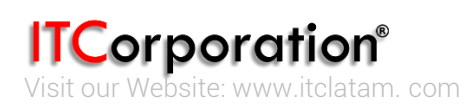